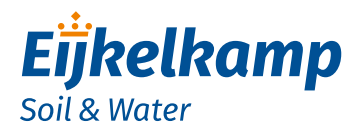

**GDT Prime Plus** 

### Quick guide: First installation

Remark: Make sure all sensor cables are fitted with M12 connectors

- 1. Turn the housing counter clockwise and **carefully** remove the slider out of the housing.
- 2. Place the batteries in the holder. Take notice of + and -.
- 3. The modem establishes a connection. Don't take notice.
- 4. Scan the product specific QR code on the slider.
- 5. A web page with the initial settings is opened.

Fill in all settings as you want for your modem, such as: Battery Type of sensor to be connected to top port Wakeup interval Internal compensation E-mail address(es) to send the data to Location

- 6. Click on button "Apply settings". Set-up of modem is ready now.
- 7. Carefully slide the modem back into the housing tube and fasten the slider into the housing with a turning movement, completely to the top cap. **No gap** should remain between housing tube and top cap.
- 8. Connect external power supply (if used).
- 9. Connect the antennas.
- 10. Connect the sensor cables to the sensor ports on the top and bottom of the modem.
- 11. Restart the modem with the magnet.
- 12. The connection LED shows the status of the connection with the GDT Server.

|                                  | Description                                     |  |
|----------------------------------|-------------------------------------------------|--|
| Blinking (green)                 | The modem is busy connecting to the GDT Server. |  |
| ON (green)                       | The modem is connected to the GDT Server.       |  |
| Blinking (red) An error occurred |                                                 |  |
| OFF                              | The modem is operating normally                 |  |

13. Protect all unused connector(s) with a dust cap.

14. Install modem, cable and sensor(s) in your monitoring location.

For more information on use and configuration of the GDT Prime Plus we refer to the manual M-113403E. Make sure you have read and understood the manual before you use the modem.

## Meet the difference

Eijkelkamp Soil & Water Nijverheidsstraat 30, NL-6987 ZG Giesbeek

- T +31 313 880 200
- E info@eijkelkamp.com
- I www.eijkelkamp.com

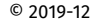

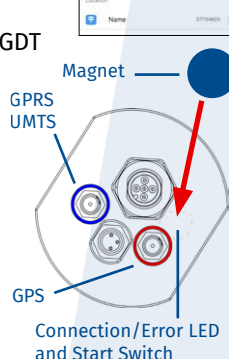

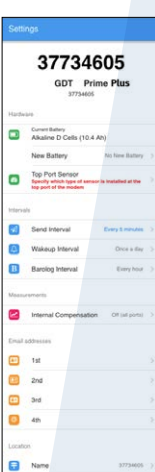

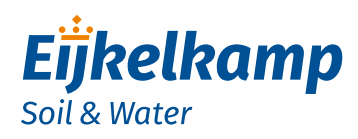

# **GDT Prime Plus**

#### Quick guide: Change sensor on top connector

Remark: Make sure all sensor cables are fitted with M12 connectors.

- 1. Remove external power supply (if used).
- 2. Turn the housing counter clockwise and carefully remove the slider out of the housing.
- 3. Remove the batteries in the holder.
- 4. Scan the product specific QR code on the slider.
- 5. A web page with the current settings is opened.
- 6. Change the setting for the top sensor.
- 7. Click on button "Apply settings". Set-up of modem is ready now.
- 8. Place the batteries back in the holder. Take notice of + and -.
- 9. The modem establishes a connection. Don't take notice.
- 10. Carefully slide the modem back into the housing tube and fasten the slider into the housing with a turning movement completely to the top cap. **No gap** should remain between housing tube and top cap.
- 11. Reconnect external power supply (if used).
- 12. Connect the new sensor to the sensor port on top of the modem.
- 13. Restart the modem with the magnet.
- 14. Protect all unused connector(s) with a dust cap.
- 15. Install modem, cable(s) and sensor(s) back in your monitoring location.

If you also replace the batteries, do not forget to modify the battery setting in step 6 above.

For more information on use and configuration of the GDT Prime Plus we refer to the manual M-113403E. Make sure you have read and understood the manual before you use the modem.

| Sett    | ings                                                                         |                  |  |
|---------|------------------------------------------------------------------------------|------------------|--|
|         | 377346<br>GDT Prim                                                           | 05<br>e Plus     |  |
| Hardw   | rare.                                                                        |                  |  |
|         | Current Battery<br>Alkaline D Cells (10.4 Ah                                 | 0                |  |
|         | New Battery                                                                  | No New Battery   |  |
| ۵       | Top Port Sensor<br>Specify which type of sensor is<br>top port of the modess | installed at the |  |
| Intervi | sia.                                                                         |                  |  |
| 4       | Send Interval                                                                | Every 5 minutes  |  |
| ۵       | Wakeup Interval                                                              | Once a day       |  |
| в       | Barolog Interval                                                             | Every hour       |  |
| Measu   | urements                                                                     |                  |  |
| Z       | Internal Compensation                                                        | Off (all ports)  |  |
| Email   | addresses                                                                    |                  |  |
|         | 1st                                                                          |                  |  |
|         | 2nd                                                                          |                  |  |
| -       | 3rd                                                                          |                  |  |
| ۰       | 4th                                                                          |                  |  |
| Locati  | on                                                                           |                  |  |
|         |                                                                              |                  |  |

## Meet the difference

Eijkelkamp Soil & Water Nijverheidsstraat 30, NL-6987 ZG Giesbeek

- T +31 313 880 200
- E info@eijkelkamp.com
- I www.eijkelkamp.com

© 2019-12

A-00003862